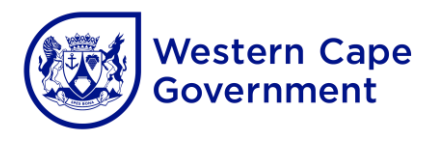

### **ANNEXURE A**

## Guide to access MS Operating and Productivity Software

## Schools connected to WCG Broadband

- 1.1 A call must be logged at SchoolsIT ServiceDesk.
- 1.2 To obtain a serial key (MAK) from Service Desk an **official letterhead signed by the principal with a school stamp** must be emailed to <u>SchoolsIT.ServiceDesk@westerncape.gov.za</u>.

#### Note:

- Machines NOT JOINED to the WCGSCHOOLS Domain will require a serial key (MAK).
- Devices joined to the WCGSCHOOLS domain does not require a serial key (MAK) for activation as it will be activated by the WCGSCHOOLS KMS Activation server.
- 1.3 Ensure that the pc that is going to be used for download is connected to the WCGSCHOOLS network.
- 1.4 Login as a normal user and open a Web Browser. In the address bar, type <u>https://ced-cei-iso01.wcgschools.gov.za/</u> and press **Enter** to open the website. The following web page will appear:

| • | S File server        | × +                         |                 |           | - • ×                    |  |
|---|----------------------|-----------------------------|-----------------|-----------|--------------------------|--|
| ← | → C thtps://ce       | d-cei-iso01.wcgschools.gov. | za              | ©         | 🖈 坐 🛯 😩 i                |  |
|   | 🔺 Login              | 🗹 Select                    | <b>Q</b> Search | 🌣 Options | 👪 Zip                    |  |
| ( | <b>+ *</b>           |                             |                 |           | 1 file, 5 folders, 998 B |  |
|   | 🖿 Delphi             |                             |                 |           | 03/01/2024, 11:57 AM     |  |
|   | НожТо                |                             |                 |           | 08/22/2023, 11:04 AM     |  |
|   | MSOffice             |                             |                 |           | 03/01/2024, 11:35 AM     |  |
|   | MSServer             |                             |                 |           | 03/01/2024, 11:35 AM     |  |
|   | MSWindows            |                             |                 |           | 03/01/2024, 01:03 PM     |  |
|   | Important Informatio | on - Please Read.txt        |                 | 998       | B – 03/01/2024, 11:39 AM |  |

- 1.5 Multiple options will be displayed. For information how to create an installation DVD or USB Key, please navigate to the **How To** section by clicking on it to obtain the necessary documentation and files.
- 1.6 To download **MS Office** for example, click on the file required to start the download

| 👗 Login               | 🗹 Select               | Q Search | 🌣 Options | 🚺 Zip                    |
|-----------------------|------------------------|----------|-----------|--------------------------|
| <b>( )</b>            |                        |          |           | 1 file, 5 folders, 998 B |
| 🖿 Delphi              |                        |          |           | 03/01/2024, 11:57 AM     |
| НожТо                 |                        |          |           | 08/22/2023, 11:04 AM     |
| MSOffice              |                        |          |           | 03/01/2024, 11:35 AM     |
| MSServer              |                        |          |           | 03/01/2024, 11:35 AM     |
| MSWindows             |                        |          |           | 03/01/2024, 01:03 PM     |
| Important Information | tion - Please Read.txt |          | 998       | B – 03/01/2024, 11:39 AM |

# 1.7 Select **2021** folder.

| 💄 Login       | 🗹 Select | Q Search | 🏟 Options | 🔓 Zip                    |
|---------------|----------|----------|-----------|--------------------------|
| 🗲 🏾 🏶 MSOffic | е        |          |           | 1 file, 2 folders, 724 B |
| 2019          |          |          |           | 08/28/2019, 02:15 PM     |
| 2021          |          |          |           | 03/01/2024, 11:40 AM     |
| Serial.txt    |          |          | 724       | B – 03/01/2024, 01:03 PM |

# 1.8 Click on Office2021\_WithOutlook.iso file.

| 👗 Login            | 🗹 Select   | Q Search | 🔅 Options | 👪 Zip                     |
|--------------------|------------|----------|-----------|---------------------------|
| 🗲 🎽 📸 MSOffic      | e 2021     |          |           | 2 files, 1.9 GB           |
| Office2021_WithOut | utlook.iso | _        | 1.9       | GB – 09/08/2023, 01:54 PM |
| Readme.txt         |            |          | 613       | B – 03/09/2023, 10:22 AM  |

1.9 Click on the **Download** dropdown arrow to start downloading.

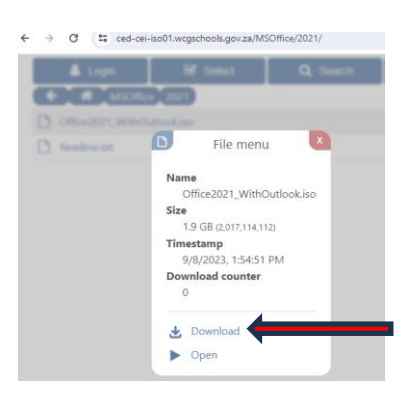

Note: The following download limitations/restrictions applies:

- A **Maximum of 10** machines can download files at any time. If the server has more than 10 connections a message will be displayed to try and access the site later.
- Download clients (Like IDM) are permitted and resuming is supported.
- All downloads are limited to 3MBps (or 30Mbps) to ensure safe server operation.

### 2 Schools NOT connected to WCG Broadband

- 2.1 A call must be logged at SchoolsIT ServiceDesk.
- 2.2 To obtain a serial key (MAK) from Service Desk an **official letterhead signed by the principal with a school stamp** must be emailed to <u>SchoolsIT.ServiceDesk@westerncape.gov.za</u>.
- 2.3 Copies of the requested software must be obtained from the district office by arranging an oppointment via the C-el district Services Manager for copies on an External Hard Drive or USB Flash Drive <u>which the school must supply</u>.